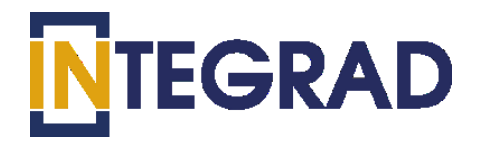

## АВТОМАТИЗИРОВАННАЯ СИСТЕМА НЕЗАВИСИМОЙ ОЦЕНКИ КВАЛИФИКАЦИИ

# (АИС «НОК-СТС»)

РУКОВОДСТВО СОИСКАТЕЛЯ

Москва 2019

### Регистрация в АИС «НОК-СТС» для прохождения экзамена.

Зайдите на сайт www.nok-sts.ru.

На стартовой странице нажмите «Регистрация».

1. Введите свой адрес электронной почты; ФИО, номер мобильного телефона, СНИЛС, отметьте пункт «Даю согласие на обработку персональных данных» и нажмите кнопку «Зарегистрироваться» (Рисунок 1).

| I D W             | Вход Регистрация                              |
|-------------------|-----------------------------------------------|
| P 31 N            | E-mail                                        |
|                   | Фамилия                                       |
|                   | Имя                                           |
| A HULL            | Отчество                                      |
| and the second of | Телефон                                       |
|                   | снилс                                         |
|                   | Даю согласие на обработку персональных данных |
|                   | Зарегистрироваться                            |

Рисунок 1. Стартовая страница АИС «НОК-СТС»

2. На вашу электронную почту придет письмо с логином и временным паролем для входа в систему, перейдя по ссылке, указанной в сообщении, необходимо ввести логин в поле «Логин» и пароль в поле «Пароль». Далее произведите замену пароля, затем нажмите кнопку «Войти».

3. Нажмите на иконку «Мой профиль» в меню (в верхнем углу с вашим ФИО) (Рисунок 2).

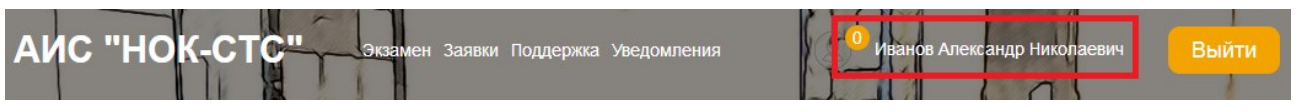

Рисунок 2. Главное меню

- 4. На открывшейся странице заполните следующие поля:
- Дата рождения.
- Пол.
- Гражданство.
- Паспортные данные.
- Образование.
- Адрес регистрации.
- Почтовый адрес.
- Укажите необходимость обеспечения доступной среды при наличии инвалидности.
- Поставьте отметку «Отправлять уведомления по почте» или «Отправлять уведомление по телефону».

*Примечание:* Перечисленные поля также можно заполнить при создании заявки на прохождение экзамена.

- Подтвердите Достоверность предоставленных данных и Согласие на обработку персональных данных.
- Нажмите «Сохранить».

#### Подача заявки в Системе для прохождения экзамена.

1. На главной странице нажмите кнопку «Подать заявку» расположенную в центре рабочей области, либо выберите пункт меню «Заявки» (Рисунок 3).

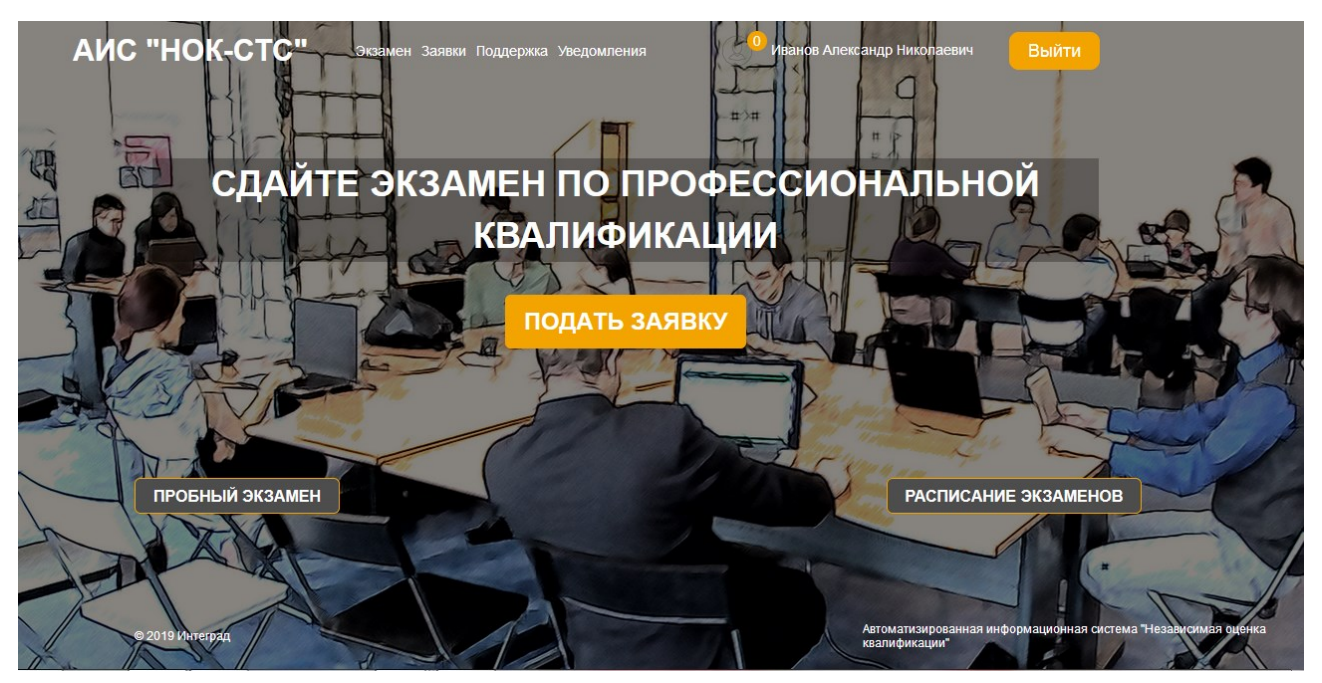

Рисунок 3. Главная страница АИС «НОК-СТС»

2. Нажмите кнопку «Добавить» (Рисунок 4)

| ои за: | авки                |                       | And              |                                                            | 12              |                         |
|--------|---------------------|-----------------------|------------------|------------------------------------------------------------|-----------------|-------------------------|
|        | Дата<br>экзамена    | Дата подачи<br>заявки | Место проведения | Квалификация                                               | Статус          |                         |
|        |                     |                       | 🕂 Добавить       | 🥟 Редактировать 👘 Удалить                                  |                 |                         |
| C      | 05.08.2019<br>10:44 | 05.08.2019<br>10:46   | ЭЦ "Специалист"  | Специалист по охране труда                                 | На рассмотрении |                         |
| C      | 31.07.2019<br>12:00 | 31.07.2019<br>12:01   | ЭЦ "Специалист"  | Специалист по охране труда                                 | Ожидает оплаты  | 🕞 Расписка<br>🚭 Договор |
| C      | 30.07.2019<br>16:48 | 01.08.2019<br>12:25   | ЭЦ "Специалист"  | Специалист по оказанию услуг временного<br>трудоустройства | Отклонена       |                         |
|        | 26.07.2019          | 26.07.2019            | 011 "0"          | 2                                                          | 0               | Расписка                |

Рисунок 4. Мои заявки

3. Заполните поля «Профессиональный стандарт» и «Профессиональная квалификация». Выберите место тестирования. Нажмите кнопку

«Скопировать данные» для добавления персональных данных в заявку (Рисунок 5).

| INTEGRAD АВТОМАТИЗИРОВАНН/<br>НЕЗАВИСИМОЙ ОЦЕНН       | АЯ ИНФОРМАЦИОННАЯ СИСТЕМА<br>КИ КВАЛИФИКАЦИИ            |
|-------------------------------------------------------|---------------------------------------------------------|
| ОЦЕНКА КВАЛИФИКАЦИИ - ЛИЧНЫЙ КАБИНЕТ -                |                                                         |
| Главная страница / Личный кабинет / Заявки на прохожд | ение экзамена / Создание заявки на прохождение экзамена |
| Создание заявки на прохо>                             | кдение экзамена                                         |
| Профессиональный стандарт                             | Не выбрано 💌                                            |
| Профессиональная квалификация                         | Не выбрано                                              |
| Место                                                 | Не выбрано                                              |
|                                                       |                                                         |
| Данные о соискателе                                   | Скопировать данные                                      |
| Фамилия<br>Баринова                                   | а Маргарита Отчество Петровна                           |

Рисунок 5. Создание заявки

4. Внесите информацию об образовании, нажав кнопку «Просмотр и редактирование» (Рисунок 6) (Рисунок 7).

| Образование                                         | Просмотр и редактирование                     |
|-----------------------------------------------------|-----------------------------------------------|
| Наличие инвалидности                                | П Необходимость обеспечения доступной среды   |
| Достоверность предоставленных данных<br>подтверждаю | ✓ Согласие на обработку персональных данных   |
| Статус заявки                                       | Черновик                                      |
|                                                     | Распечатать заявление                         |
|                                                     | Сохранить Сохранить и отправить заявку Отмена |

Рисунок 6. Кнопка «Просмотр и редактирование» поля «Образование»

| <b>N</b> TEGRAD              | АВТОМАТИЗИРОВАННАЯ СИСТЕМА<br>НЕЗАВИСИМОЙ ОЦЕНКИ КВАЛИФИКАЦИИ                                            |                    |
|------------------------------|----------------------------------------------------------------------------------------------------|--------------------|
| ОЦЕНКА КВАЛИФИКА             | ции 🗸 – Личный кабинет –                                                                                 |                    |
| <b>Главная страница</b> / Ли | чный кабинет / <b>Заявки на прохождение экзамена / Редактирование заявки</b> / Информация об образовании |                    |
| Информаг                     | ция об образовании                                                                                       | Скопировать данные |
| Образов                      | ание                                                                                                    | Добавить           |
| Ученая с                     | тепень                                                                                                   | Добавить           |
| Дополни<br>професс           | тельное образование по программам<br>иональной переподготовки                                            | Добавить           |
| Дополни<br>повышен           | тельное образование по программам<br>ния квалификации                                                    | Добавить           |
|                              | Выход                                                                                                    |                    |

### Рисунок 7. Информация об образовании

5. Выберете тип оплаты.

| Оплата |            |                |  |
|--------|------------|----------------|--|
|        | Соискатель | 💿 Работодатель |  |
|        |            |                |  |

6. Приложите скан-образы документов для прохождения экзамена. Для этого в поле «Документы для прохождения экзамена» нажмите кнопку «Добавить» (Рисунок 8).

| Наличие инвалидности 🗌 Необходимость обеспечения доступной среды                             |      |
|----------------------------------------------------------------------------------------------|------|
| Достоверность предоставленных данных 🗹 Согласие на обработку персональных данных подтверждаю | Z    |
| Статус заявки<br>Черновик                                                                    |      |
| Распечатать заявление                                                                        |      |
| Сохранить Сохранить и отправить заявку От                                                    | мена |
| Документы для прохождения экзамена Добавить                                                  |      |
| Элементы не найдены                                                                          |      |

Рисунок 8. Документы для прохождения экзамена

Откроется страница «Создание документа». Укажите «Вид документа», путем выбора наименования из выпадающего списка. Выберите место расположения файла документа – кнопка «Обзор» и нажмите «Сохранить» (Рисунок 9).

| <b>N</b> TEGRAD               | АВТОМАТИЗИРОВАННА<br>НЕЗАВИСИМОЙ ОЦЕНК   | Я ИНФОРМАЦИОННАЯ СИСТЕМА<br>И КВАЛИФИКАЦИИ                                      |  |
|-------------------------------|------------------------------------------|---------------------------------------------------------------------------------|--|
| ОЦЕНКА КВАЛИФИКАЦ             | ИИ - ЛИЧНЫЙ КАБИНЕТ -                    |                                                                                 |  |
| <b>Главная страница</b> / Лич | чный кабинет / <b>Заявки на прохожде</b> | ние экзамена /Редактирование заявки / Создание документа                        |  |
|                               | Вид документа<br>Документ                | Создание документа<br>не выбрано *<br>Обзор Файл не выбран.<br>Сохранить Отмена |  |

Рисунок 9. Создание документа

Для того чтобы документы стали доступны сотруднику центра оценки квалификации нажмите кнопку «Сохранить и отправить заявку» (Рисунок 10).

| Наличие инвалидности                                | Пеобходимость обеспечения доступной среды     |
|-----------------------------------------------------|-----------------------------------------------|
| Достоверность предоставленных данных<br>подтверждаю | ✓ Согласие на обработку персональных данных ✓ |
| Статус заявки                                       | Черновик                                      |
|                                                     | Распечатать заявление                         |
|                                                     | Сохранить Сохранить и отправить заявку Отмена |
|                                                     |                                               |

Рисунок 10. Сохранить и отправить заявку

- Примечание: При нажатии кнопки «Сохранить» заявка сохранится в системе АИС «НОК-СТС», будет иметь статус «Черновик», и будет доступна для редактирования и просмотра только создавшему ее пользователю.
  - 7. Распечатайте заявку нажав кнопку «Распечатать заявление». Печатную форму Заявления для проведения независимой оценки квалификации необходимо взять с собой на экзамен (Рисунок 11).

| Наличие инвалидности                                | Необходимость обеспечения доступной среды |  |
|-----------------------------------------------------|-------------------------------------------|--|
| Достоверность предоставленных данных<br>подтверждаю | Согласие на обработку персональных данных |  |
| Статус заявки                                       | Ожидает оплаты                            |  |
|                                                     | Распечатать заявление                     |  |
|                                                     | Отмена                                    |  |

Рисунок 11. Кнопка «Распечатать заявление»

- 8. Ожидайте результаты рассмотрения Заявки.
- 9. По итогам рассмотрения заявки вам придет письмо с рекомендациями по дальнейшим действиям. В случае положительного решения уведомление будет содержать Расписку в получении электронных копий документов, Договор и Документы на оплату услуг по проведению экзамена.
- 10. Вам необходимо оплатить услугу проведения экзамена, после чего приложить скан-образ документа об оплате к заявке. Для добавления документа выберите в главном меню пункт «Заявки». В рабочей области отобразится страница «Мои заявки». Двойным кликом мыши открыть заявку (Рисунок 12).

| Мои зая | вки                 |                       |                   |                            |                                |                                            |
|---------|---------------------|-----------------------|-------------------|----------------------------|--------------------------------|--------------------------------------------|
|         | Дата<br>экзамена    | Дата подачи<br>заявки | Место проведения  | Квалификация               | Статус                         |                                            |
|         |                     |                       | 🕀 добавить        | 🥟 Редактировать 💼 Удалить  |                                |                                            |
| ۲       |                     | 20.09.2019<br>12:39   | ООО ЭЦ "Знание"   | Специалист по охране труда | Ожидает оплаты                 | 🕞 Расписка<br>🕞 Договор                    |
| 6       | 31.10.2019<br>08:00 | 18.09.2019<br>11:46   | АНО ЭЦ "Развитие" | Специалист по охране труда | Оплачено.<br>Согласование даты | 🕞 Расписка                                 |
| e       | 23.09.2019<br>10:49 | 12.09.2019<br>11:12   | АНО ЭЦ "Развитие" | Специалист по охране труда | Назначен экзамен               | Расписка<br>Договор<br>Со<br>Подтверждение |
|         | 23.09.2019          | 09.09.2019            | АНО ЭЦ "Развитие" | Специалист по охране труда | Оплачено.                      | Расписка                                   |

Рисунок 12. Страница "Мои заявки"

В рабочей области отобразится страница «Редактирование заявки на прохождение экзамена». В поле «Документы об оплате» нажмите кнопку «Добавить» (Рисунок 13).

| Документы для прохождения экзамена |                       |              |                  |                        |
|------------------------------------|-----------------------|--------------|------------------|------------------------|
| Название документа                 | та Наименование файла |              |                  |                        |
| 1                                  |                       | h-6.jpg      |                  | Действия <del>-</del>  |
| Документы на о                     | плату                 |              |                  |                        |
| Название документа                 | Наимен                | ювание файла | Статус документа |                        |
| g                                  | h-6.jpg               |              | Получено         | Действия -             |
|                                    |                       |              |                  |                        |
| Документы об о                     | плате                 |              | Добавить От      | править документы      |
| Название документа                 | Наимен                | ювание файла | Статус документа |                        |
| 5                                  | h-6.jpg               |              | Отправлено       | Действия <del> –</del> |
|                                    |                       |              |                  |                        |

Рисунок 13. Документы об оплате

Откроется страница «Создание документа». Выберите место расположения файла документа – кнопка «Выберите файл» и нажмите «Сохранить» (Рисунок 14).

| <b>N</b> TEGRAD                                                                                                | АВТОМАТИЗИРОВАННА<br>НЕЗАВИСИМОЙ ОЦЕНК | Я СИСТЕМА<br>И КВАЛИФИКАЦИИ                   |  |  |
|----------------------------------------------------------------------------------------------------|----------------------------------------|-----------------------------------------------|--|--|
| ОЦЕНКА КВАЛИФИКАЦИИ - ЛИЧНЫЙ КАБИНЕТ -                                                                         |                                        |                                               |  |  |
| Главная страница / Личный кабинет / Заявки на прохождение экзамена /Редактирование заявки / Создание документа |                                        |                                               |  |  |
|                                                                                                    | Название документа<br>Документ         | Создание документа<br>Выберите файл не выбран |  |  |
|                                                                                                    |                                        | Сохранить Отмена                              |  |  |

Рисунок 14. Создание документа

Для того чтобы документ об оплате стал доступен сотруднику центра оценки квалификации нажмите кнопку «Отправить документы» (Рисунок 13).

**Примечание:** Информация о статусе заявки отображается на странице «Мои заявки» в колонке «Статус». Кроме того, соискатель получает уведомления выбранным способом.

11.После подтверждения оплаты вы получите уведомление о согласовании даты экзамена. Для выбора даты, двойным кликом мыши, откройте заявку. В рабочей области отобразится страница «Редактирование заявки на прохождение экзамена» (Рисунок 15).

| Главная страница / Личный кабинет / Заявки на прохождение экзамена / Редактирование заявки на прохождение экзамена |                                     |  |  |  |
|----------------------------------------------------------------------------------------------------|-------------------------------------|--|--|--|
| Редактирование заявки на прохождение экзамена                                                                      |                                     |  |  |  |
| Профессиональный стандарт                                                                                          | Специалист в области охраны труда 🗸 |  |  |  |
| Профессиональная квалификация                                                                                      | Специалист по охране труда 🗸        |  |  |  |
| Место                                                                                                    | 000 ЭЦ "Знание"                     |  |  |  |
| Дата и время экзамена                                                                                              | Показать график Согласовать дату    |  |  |  |
| Данные о соискателе                                                                                                |                                     |  |  |  |
| Фамилия Горинора Имя Моргорита Отчество Потрорию                                                                   |                                     |  |  |  |

Рисунок 15. Согласование даты

Нажмите кнопку «Показать график». Выберете двойным кликом мыши доступную для выбора, удобную для вас дату из открывшегося календаря. Далее нажмите кнопку «Согласовать дату». Заявка будет отправлена в центр оценки квалификации для согласования. В случае положительного решения вы получите уведомление и «Письмо-подтверждение о дате, месте и времени проведения профессионального экзамена».

12.В назначенный срок необходимо явиться к месту проведения экзамена, при себе обязательно иметь заявление, оригиналы документов об образовании и документ удостоверяющий личность.